| Eingabe                                                                                                    | Tempe                                                                                                    | ratur u. Luftfe                                                                                                    | euchte        | Ì            |  |
|----------------------------------------------------------------------------------------------------|----------------------------------------------------------------------------------------------------|----------------------------------------------------------------------------------------------------|---------------|--------------|--|
| Materialien:<br>Arduino<br>Base-Shi<br>Tempera<br>USB-Kab<br>PC oder                                                                                                    | Uno<br>eld für Arduino U<br>atur- und Luftfeuc<br>el<br>Mac mit IDE Softv                                                                                                | no<br>htesensor mit 4-Pin Kabel<br>vare.                                                                                                    |               |              |  |
| Aufbau:<br>• Bringe d                                                                                                    | as Base-Shield au                                                                                                    | den Arduino Uno auf.                                                                                                    |               | D2 dae Daar  |  |
| <ul> <li>Verbinde</li> <li>Shields.</li> <li>Verbinde</li> </ul>                                                                                                    | e den Temperatur<br>e den Arduino Un                                                                                                    | o mit dem PC/Mac.                                                                                                    | dem Anschluss | D3 des Base- |  |
| Programmierung Seite 1:                                                                                                    |                                                                                                    |                                                                                                    |               |              |  |
| Starte di                                                                                                    | e IDE-Software.                                                                                                    | $\overline{\circ}$                                                                                                    |               |              |  |
| <ul> <li>Wähle u</li> </ul>                                                                                                    | Wähle unter Werkzeuge den LISB-Port aus                                                                                                    |                                                                                                    |               |              |  |
| Werkzeuge<br>Automatisci<br>Sketch arch<br>Kodierung k<br>Serieller Mo<br>Serieller Plo<br>WiFi101 Fir<br>Board: "Ard<br>Port<br>Boardinform<br>Programme<br>Bootloader                                                                                                    | Hilfe<br>he Formatierung %T<br>ivieren<br>corrigieren & neu laden<br>nitor ① %K<br>tter ① %L<br>mware Updater<br>uino/Genuino Uno"<br>nationen holen<br>r: "AVRISP mkll" | Serielle Ports<br>/dev/cu.Bluetooth-Incoming-Port<br>/dev/cu.AirPodsvonBianca-Wirele                                                                                                    |               |              |  |
| <ul> <li>Binde die Bibliothek DHT.h ein, indem du im Menü auf Sketch, anschließend auf<br/>Bibliothek einbinden und danach auf .ZIP-Bibliothek hinzufügen klickst. Du findest die<br/>Bibliothek im Ordner Bibliotheken auf deinem Desktop bzw. Schreibtisch.</li> <li>Arduino Datel Bearbeiten Stete Werkzeuge Hilfe<br/>Überprüfen/Kompilieren #R abe_Temp_Luftfeuchte   Arduino 1.8.7<br/>Hochladen mit Programmer<br/>Hochladen mit Programmer<br/>Hochladen mit Programmer<br/>Hochladen Mit Bibliothek Bibliothek</li></ul> |                                                                                                    |                                                                                                    |               |              |  |
| #include "[                                                                                                    | DHT.h" Sketch-Ordr                                                                                                    | er anzeigen %K                                                                                                    | 0.001         |              |  |
| #define DH1                                                                                                    | TYPE DHT22                                                                                                    | Ibiniotheken verwaiten<br>igen<br>.ZIP-Bibliothek hinzufügen.<br>Arduino Bibliotheken                                                                                                    | ህ7 <b>ਲ</b> 1 |              |  |
| Öffne den seriellen Monitor, indem du auf <i>Werkzeuge</i> und danach auf Serieller<br>Monitor klickst.                                                                                                    |                                                                                                    |                                                                                                    |               |              |  |
| <pre># Arduno # arduno_seee # include # define Di # arduno_seee</pre>                                                                                                    | d_eingabe_Temp_Luftfeuchte                                                                                                    | Werkzeuge Hilfe<br>Automatische Formatierung<br>Sketch archivieren<br>Kodierung korrigieren & neu laden<br>Bibliotheken verwalten<br>Serieller Monitor<br>Serieller Plotter<br>WiEi101 Eirmware Undater |               |              |  |
| #define D                                                                                                    | HTTYPE DHT22                                                                                                    | Board: "Arduino/Genuino Uno"<br>Port: "/dev/cu.usbmodem14201 (Arduino/Genuino<br>Boardinformationen holen                                                                                               | o Uno)"       |              |  |
| DHT dht(DHTPIN, DHTTYPE);                                                                                                    |                                                                                                    | Programmer: "AVRISP mkll"<br>Bootloader brennen                                                                                                    |               |              |  |

| Eingabe                                                                                                    | Temperatur u. Luftfeuchte 🔗                                                                                                    |  |  |  |
|----------------------------------------------------------------------------------------------------|----------------------------------------------------------------------------------------------------|--|--|--|
| Programmierung Seite 2:                                                                                                    |                                                                                                    |  |  |  |
| Gebe den folgenden Programmcode ein.                                                                                                    |                                                                                                    |  |  |  |
| arduino_seeed_eingabe_Temp_Luftfeuchte<br>#include "DHT.h"<br>#define DHTPIN 3                                                                                                    |                                                                                                    |  |  |  |
| #define [                                                                                                    | DHTTYPE DHT22                                                                                                    |  |  |  |
| DHT dht(DHTPIN, DHTTYPE);                                                                                                    |                                                                                                    |  |  |  |
| <pre>void setu {     Seric     Seric     dht.t }</pre>                                                                                                    | up()<br>ul.begin(9600);<br>ul.println("Thermometer und Luftfeuchtemessgerät!");<br>begin();                                                                                                    |  |  |  |
| void loop                                                                                                    |                                                                                                    |  |  |  |
| float<br>float<br>if (i<br>{<br>}<br>else<br>{<br>}<br>}<br>}<br>• Lade den<br>Pfeil im                                                                                                    | <pre>: h = dht.readHumidity();<br/>: t = dht.readTemperature();<br/>.snan(t)    isnan(h))<br/>Serial.println("Failed to read from DHT");<br/>Serial.print("Humidity: ");<br/>Serial.print(h);<br/>Serial.print(h);<br/>Serial.print(" %\t");<br/>Serial.print("Temperature: ");<br/>Serial.print(t);<br/>Serial.print(t);<br/>Serial.print(t);<br/>Hochladen mit Programmer</pre> |  |  |  |
| Passe di<br>auswähl     Thermometer<br>Luftfeuchte<br>Luftfeuchte     Luftfeuchte     Luftfeuchte     Luftfe | e Baud-Rate in der seriellen Monitorausgabe an, indem du 9600 Baud<br>st (siehe mittlere, untere Angabe auf der rechten Seite).                                                                                                    |  |  |  |